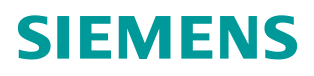

操作指南•01/2015 S7-1200 与 G150 CU320-2 DP 的 PROFIBUS 通信 第 1 部分 控制变频器起停及调速 S7-1200, G150, PROFIBUS 通信, 起停, 调速

http://support.automation.siemens.com/CN/view/zh/108892254

目录

| 1 G150 PROFIBUS 通信功能概述                      | 3  |
|---------------------------------------------|----|
| 2 S7-1200 与 CU240X-2 DP 的 PROFIBUS PZD 通信实例 | 3  |
| 2.1 硬件列表                                    | 3  |
| 2.2 变频器设置                                   | 3  |
| 2.3 S7-1200 硬件组态                            | 4  |
| 2.4 通过标准报文 1 控制电机起停及速度                      | 9  |
| 3 PROFIBUS 报文结构及控制字和状态字                     | 11 |
| 3.1 报文结构                                    | 11 |
| 3.2 控制字                                     | 13 |
| 3.3 状态字                                     | 13 |
| 4 文档说明                                      | 14 |

1

## G150 PROFIBUS 通信功能概述

SINAMICS G150的控制单元CU320和CU320-2DP支持基于PROFIBUS的周期过程数据交 换和变频器参数访问。

▶ 周期过程数据交换—通过该通信PROFIBUS主站可将控制字和主设定值等过程 数据周期性的发送至变频器,并从变频器周期性的读取状态字和实际转速等过程 数据。G150的驱动部分最多可以接收和发送32个过程数据。该通信使用周期性通 信的PZD通道(过程数据区),变频器不同的报文类型定义了不同数量的过程数据 (PZD) 。

变频器参数访问---通过非周期通信PROFIBUS主站访问变频器参数的接口,主  $\triangleright$ 站采用PROFIBUS-DPV1通信访问变频器数据记录区,每次可以读或写多个参数。 本文通过示例介绍S7-1200与G150 CU320-2DP的PROFIBUS PZD通信,以组态标准报 文1为例介绍通过S7-1200如何控制变频器的起停、调速以及读取变频器状态和电 机实际转速。

## S7-1200 与 CU320-2 DP 的 PROFIBUS PZD 通 2 信实例

#### 2.1 硬件列表

表 2-1 硬件列表

| 设备                         | 订货号                 | 版本   |
|----------------------------|---------------------|------|
| S7-1200 CPU1214 C DC/DC/DC | 6ES7 214-1AE30-0XB0 | V2.2 |
| PROFIBUS 主站模块 CM1243-5     | 6GK7 243-5DX30-0XE0 | V1.0 |
| G150                       | 6SL3710-1GE32-1AA3  | V4.6 |

#### 变频器设置 2.2

- 设置地址:两种方式设置 PROFIBUS 地址: •
- 1) 通过旋钮开关设置 PROFIBUS 地址,本示例设 置地址为6,如右图所示:
- 2) 当所有旋钮开关都被设置为 0dec (00hex) 或 127dec (7Fhex) 时, 通过 P918 设置 PROFIBUS 地址:

注意: 旋钮开关设置 PROFIBUS 地址优先。

| 编码选择开关                                                                                                    | 有效位                 | 示例(6) |
|----------------------------------------------------------------------------------------------------|---------------------|-------|
| = <b>(</b><br>= <b>(</b> )<br>= <b>(</b> ) | 16 <sup>1</sup> =16 | 0     |
|                                                                                                    | 16 <sup>0</sup> =1  | 6     |

图 2-1 DIP 开关设置地址

• 通信参数基本设置:设置通信报文为标准报文 P0922=1(有关报文类型信息 请参考"3 PROFIBUS 报文结构及控制字和状态字"章节)。

## 2.3 S7-1200 硬件组态

- 创建 S7-1200 项目, 打开 TIA PORTAL 软件:
- 1)选择创建新项目;
- 2) 输入项目名称;
- 3) 点击"创建"按钮。

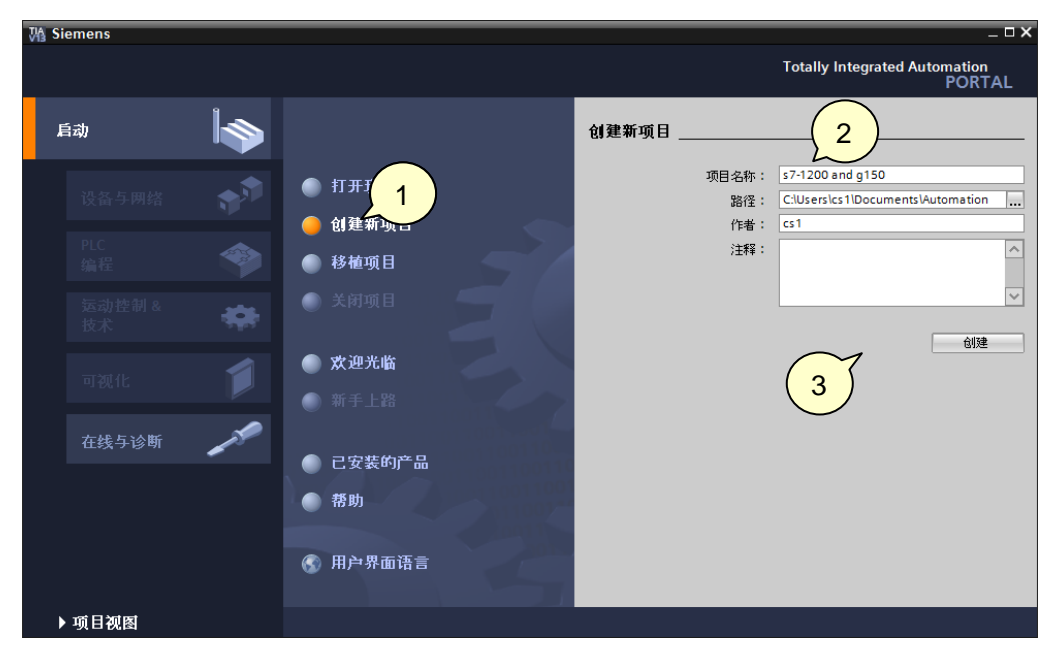

图 2-2 创建 S7-1200 项目

- 添加 S7-1200 CPU1214C, 创建项目后:
- 1) 依次点击"设备与网络"和"添加新设备"选项,弹出添加新设备对话框;
- 2) 设备树中选择相应的 CPU,本示例选择 CPU1214C DC/DC/DC;
- 3) 选择 CPU 版本号;
- 4) 选择"打开设置视图"
- 5) 点击"添加"按钮。

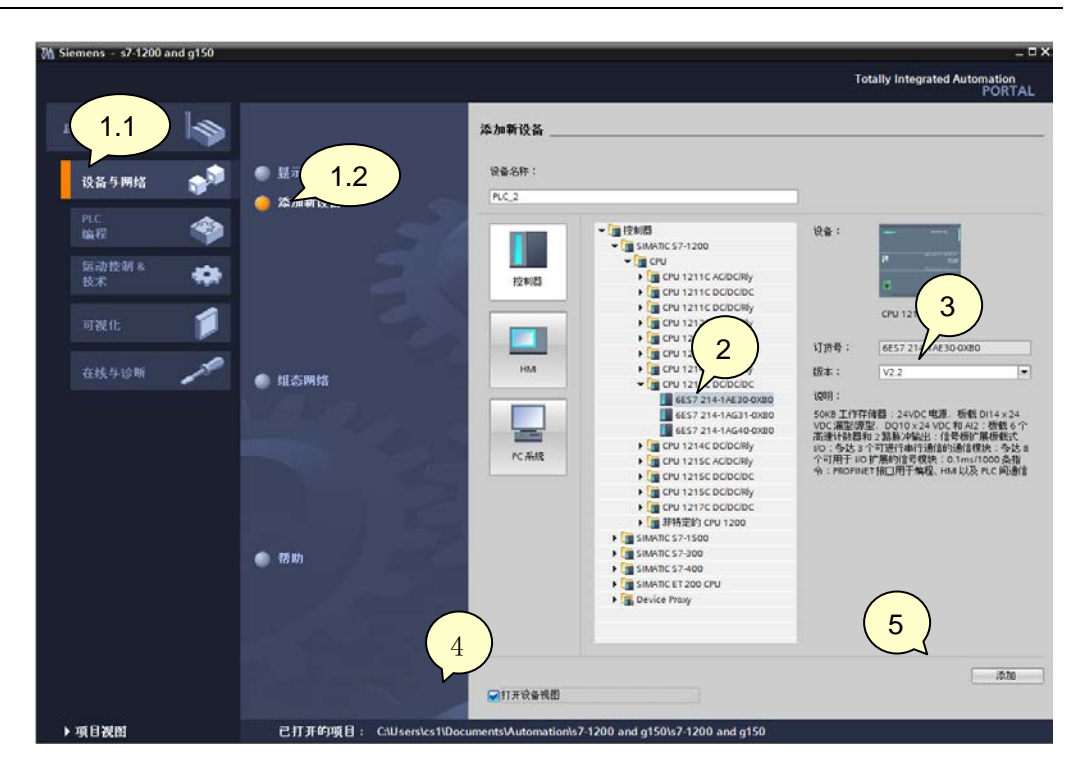

图 2-3 添加 S7-1200 CPU1214C

• 添加 PROFIBUS 主站模块 CM1243-5:

1) 将硬件目录中"通信模块 -> CM1243-5 -> 6GK7 243-5DX30-0XE0"模块拖拽 到 CPU 左侧第一个槽位中;

- 2) 单击 CM1243-5 PROFIBUS 接口图标;
- 3) 设备属性对话框下点击 "PROFIBUS 地址"项;
- 4) 点击"添加新子网"按钮, 创建 PROFIBUS\_1 网络;
- 5) 使用默认 PROFIBUS 地址 2。

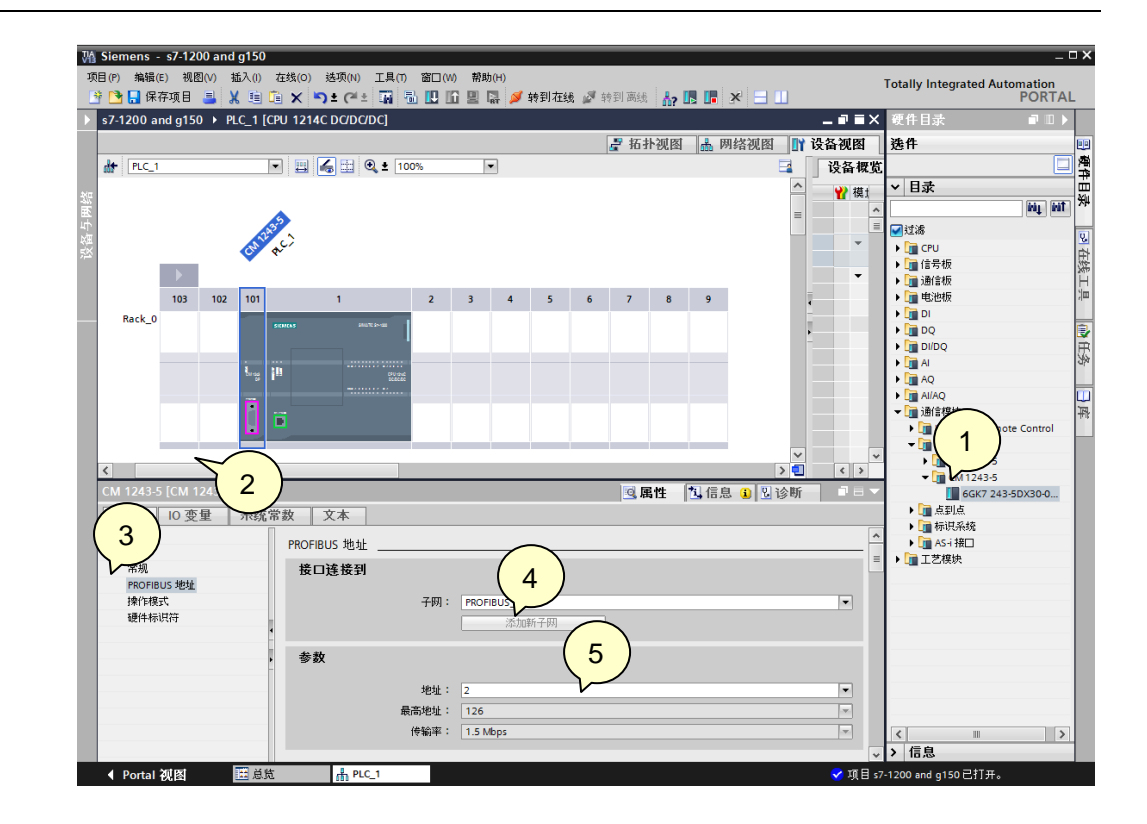

图 2-4 添加 PROFIBUS 主站模块 CM1243-5

• 添加 G150 从站:

1) 点击网络视图按钮进入网络视图页面;

2)将硬件目录中"其它现场设备 -> PROFIBUS DP -> 驱动器 -> Siemens AG -> SINAMICS -> SINAMICS G130/G150 V4.6 -> 6SL3 040-1MA00-0xxx" 模块拖拽到 网络视图空白处;

3) 点击蓝色提示"未分配"以插入站点,选择主站"PLC\_1.CM1243-5 DP 接口", 完成与主站网络连接。

| opyright | AG Copyright year | All rights reserved |
|----------|-------------------|---------------------|
| Copy     | AG                | Ē                   |

|                                             | s7-1200 and g150 ▶ 设备和 | 网络                             |          | _ II <b>=</b> × | 硬件目录                                               |       |
|---------------------------------------------|------------------------|--------------------------------|----------|-----------------|----------------------------------------------------|-------|
| 设备                                          |                        | ₽ 拓扑视图 👗 网                     | 络视图 👖    | 设备视图            | 选件                                                 |       |
| 3 O O                                       | ■ 网络 12 连接 HMI 连接      | v 📲 🔛 🍳 ± 100%                 |          |                 |                                                    |       |
|                                             |                        |                                |          | ^               | ▼ 目录                                               |       |
| • 📄 s7-1200 and g150                        |                        |                                |          |                 |                                                    | ini i |
| 📑 添加新设备                                     |                        |                                | _        |                 |                                                    | -     |
| ▲ 设备和网络                                     | PLC_1<br>CPU 1214C     | SIAVE_1<br>SINAMICS_G130       |          |                 | SUNAMOS C120 CU240×2                               | DP.   |
| ▶ []] PLC_1 [CPU 1214C DC/DC<br>▶ [录 土公配的资格 |                        | 主公研                            |          | ·               | SINAMICS G120 C0240/21                             | 6     |
| ▶ 🚺 水力配可設置                                  |                        | 発祥土站:<br>PIC 1 CM 1243-5 DP 接口 |          | - X#            | SINAMICS G120 CU230P-2                             | D     |
| ▶ □ 文档设置                                    |                        | N                              |          |                 | SINAMICS G120 CU240×2 <sup>1</sup>                 | DP    |
| ▶ ] · · · · · · · · · · · · · · · · · ·     | PROF                   | FIBUS_1                        |          |                 | SINAMICS MV V4.6                                   |       |
| 🖬 在线访问                                      |                        |                                |          |                 | SINAMICS GL150 V4.3                                |       |
| 🤄 卡读卡器/USB 存储器                              |                        |                                |          | ~               | SINAMICS G120 CU230P-2                             | D     |
|                                             | <                      | $\smile$                       |          | > 💶             | SINAMICS GM150 V4.4                                |       |
|                                             |                        |                                |          |                 | SINAMICS GL150 V4.4                                |       |
|                                             |                        |                                |          |                 | SINAMICS GM150 V4.5                                |       |
|                                             |                        |                                |          |                 | SINAMICS GL150 V4.5                                |       |
| ・详细视图                                       |                        | 转至 ?                           | 日期       | 时间              | SINAMICS S120/S150 DXB                             | V4.5  |
|                                             |                        | 4×                             | 2014/8/4 | 9:49:58         | SINAMICS S120/S150 DXB                             | V4 4  |
| 名称                                          |                        |                                | 2014/8/4 | 9:50:00         | SINAM 50 DXE                                       | V4.4  |
| 程序块                                         |                        |                                |          |                 | • SINAN 2 0 V4.5                                   |       |
| 工艺对象                                        |                        |                                |          |                 | 50 V4.5                                            | 5     |
| 外部源文件                                       |                        |                                |          |                 | ▶ 🕞 SINAMICS 120/5150 V4.6                         | ;     |
| PLC变量                                       |                        |                                |          |                 | <ul> <li>Image: Sinamics G130/G150 V4.6</li> </ul> | 5     |
| PLC 数据类型                                    |                        |                                |          |                 | 65L3 040-1MA00-0xxx                                |       |
| ) 监控与强制表                                    |                        |                                |          |                 | 🛅 编码器                                              |       |
| 程序信息                                        |                        |                                |          |                 | 1                                                  |       |
| - 当為「次」「許可用美術社園」                            |                        |                                |          |                 |                                                    | -     |

图 2-5 添加 G150 从站

- 分配 G150 从站地址:
- 1) 鼠标单击添加的 G150 从站;
- 2) 设备属性对话框下点击 "PROFIBUS 地址"项;
- 3)选择"PROFIBUS\_1"网络;
- 4) 设置 PROFIBUS 地址为 6。

| 1914 - 1917 - 1919 - 1919 - 1919 - 1919<br>1919 - 1919 - 1919 - 1919 - 1919 - 1919 - 1919 - 1919 - 1919 - 1919 - 1919 - 1919 - 1919 - 1919 - 1919 - 1919 -                                                                                                     | · ★ -) ★ (- ★ : 10 10 10 10 10 10 10 10 10 10 10 10 10 |                    |                                        |
|----------------------------------------------------------------------------------------------------|--------------------------------------------------------|--------------------|----------------------------------------|
|                                                                                                    | S7-1200 and g150 ,以由和网络                                |                    | ************************************** |
| 议會                                                                                                    | ▲ 网络把                                                  | 见图 🔰 设备视图          | 选件                                     |
| 3 O O                                                                                                    | 📊 🔐 网络 🔡 连接 🛛 HMI 连接 🔹 💌 📲 🔍 🛨 100% 🗨                  |                    |                                        |
|                                                                                                    | 4 主站系统: PLC_1.DP-                                      | Mastersystem (1) 🛆 | ▼ 目录                                   |
| • s7-1200 and g150                                                                                                    |                                                        | E                  | ini jiii                               |
| ▲ 添加新设备                                                                                                    | PLC 1                                                  |                    | - 1118                                 |
|                                                                                                    | CPU 1214C SINAMICS G130                                |                    | SINAMICS G120 CU240x-2DP(              |
|                                                                                                    | CM 1243-5                                              |                    | SINAMICS G120C DP(E) V4.6              |
| ・ (調 ム六取)名                                                                                                    |                                                        |                    | SINAMICS G120 CU230P-2 DP V            |
| <ul> <li>▶ (a) (c) (c) (c)</li> <li>▶ (a) (c) (c) (c)</li> <li>▶ (a) (c) (c) (c)</li> <li>▶ (a) (c) (c)</li> <li>▶ (a) (c) (c)</li> <li>▶ (a) (c) (c)</li> <li>▶ (a) (c) (c)</li> <li>▶ (a) (c)</li> <li>▶ (a) (c)<td> (1)</td><td></td><td>SINAMICS G120 CU240x-2DP(</td></li></ul> | (1)                                                    |                    | SINAMICS G120 CU240x-2DP(              |
| <b>」</b> 在线访问                                                                                                    | PLC_1.DP-Mastersystem (1)                              |                    | SINAMICS MV V4.6                       |
| 📴 卡读卡器/USB 存储器                                                                                                    |                                                        | ×                  | SINAMICS GL150 V4.3                    |
|                                                                                                    |                                                        | 2                  | SINAMICS G120 CU230P-2 DP V            |
|                                                                                                    | <b>屈性</b>                                              | ŀ                  | SINAMICS GM150 V4.4                    |
|                                                                                                    | Slave_1 [Module]                                       | 1.信息 1.1诊断         | SINAMICS GL150 V4.4                    |
|                                                                                                    | ●「「「」」の本母 系体学校 文士                                      |                    | SINAMICS GM150 V4.5                    |
|                                                                                                    | ▶ <b>小</b> 兆 □ 元里 □ 水纵市鉄 □ 入平                          |                    |                                        |
|                                                                                                    | PROFIBUS 地址                                            |                    | SINAMICS 5120/5150 DXB V4.3            |
| / 详细抑肉                                                                                                    |                                                        | =                  | SINAMICS \$120/\$150 DXB V4.5          |
|                                                                                                    |                                                        |                    | SINAMICS G130/G150 DX8 V4.4            |
| -12 6.4                                                                                                    |                                                        |                    | SINAMICS \$120/\$150 V4.5              |
| 50 r9 kts                                                                                                    |                                                        |                    | SINAMICS G130/G150 V4.5                |
| - T芝M&                                                                                                    | 同步陈结                                                   |                    | SINAMICS \$120/\$150 V4.6              |
| - 二·////////////////////////////////////                                                                                                    | 硬件标识符                                                  |                    | SINAMICS G130/G150 V4.6                |
| PLC 变量                                                                                                    | · ** (4)                                               |                    | 65L3 040-1MA00-0xxx                    |
| PLC数据类型                                                                                                    | tert                                                   |                    | 编码器                                    |
| 。<br>盛控与强制表                                                                                                    | Briell I and                                           |                    | 网关                                     |
| 1 程序信息                                                                                                    | <b>取回小巴址</b> · 125                                     |                    | <                                      |
| 设备代理数据                                                                                                    | 传输率: 1.5 Mbps                                          | ~                  | > 信息                                   |
| 文本列表                                                                                                    | < III > < III                                          | >                  |                                        |
| 本地模块                                                                                                    | ×                                                      |                    |                                        |

图 2-6 分配 G150 从站地址

• 组态与 G150 驱动对象的通信报文: 鼠标双击添加的 G150 从站, 打开设备视 图;

1) 将硬件目录中"Standard telegram1, PZD-2/2"模块拖拽到"设备概览"视 图的第1个插槽中,系统自动分配了输入输出地址,本示例中分配的输入地址 IW68、IW70,输出地址 QW64、QW66;

2) 编译项目。

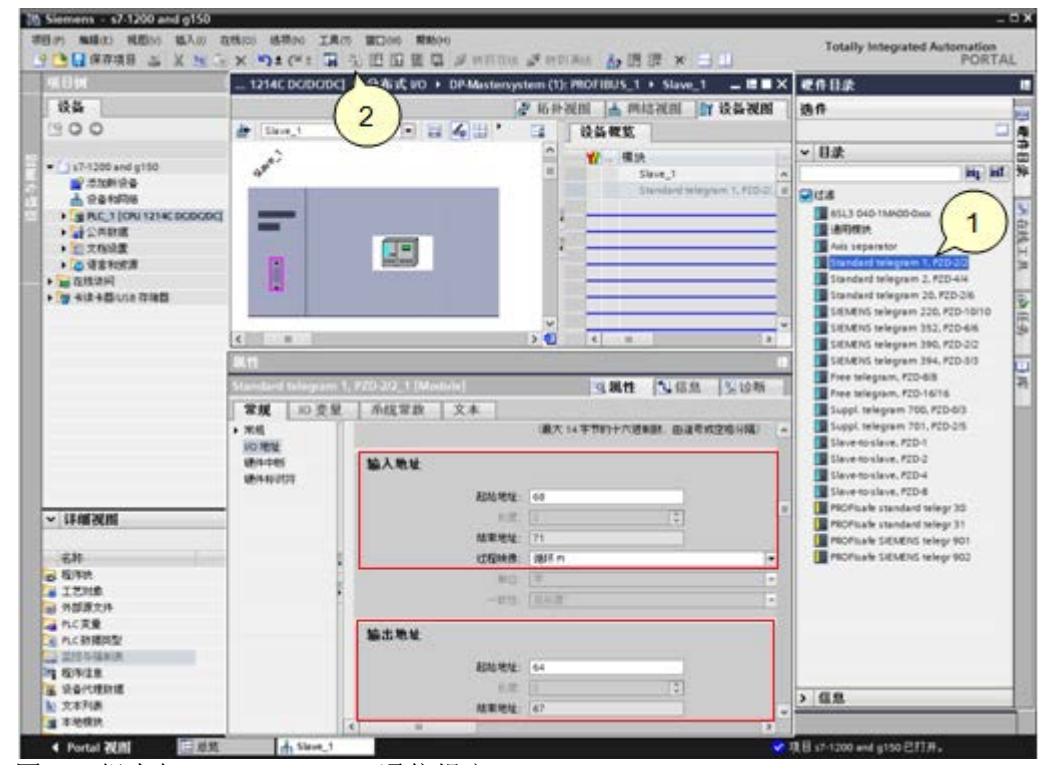

图 2-7 组态与 CU240E-2 DP F 通信报文

- 下载硬件配置:
- 1) 鼠标单击 "PLC 1" 选项;
- 2) 点击"下载到设备"按钮;
- 3) 选择 PG/PC 接口类型, PG/PC 接口, 子网的链接;
- 4) 点击"下载"按钮。

| 项目树<br>设备                     | 扩展的下载到这                                                                 | 总访问节点属于 "PLG              | c_1*            |       |              |                    |                | ×     | Þ   |
|-------------------------------|-------------------------------------------------------------------------|---------------------------|-----------------|-------|--------------|--------------------|----------------|-------|-----|
|                               |                                                                         | 设备                        | 设备类型            | 插槽    | 类型           | 地址                 | 子网             |       |     |
|                               |                                                                         | PLC_1                     | CPU 1214C DC/D  | 1 X1  | PN/IE        | 192.168.0.1        |                |       |     |
| r 🛅 s7-1200 and g150 pzd      |                                                                         | CM 1243-5                 | CM 1243-5       | 101 2 | PROFIBUS     | 2                  | PROFIBL        | JS_1  | n i |
| 📑 添加新设备                       |                                                                         |                           |                 |       |              |                    |                | •     |     |
| 📩 设备和网络                       |                                                                         |                           |                 |       |              |                    |                |       |     |
| ▼ 🕞 PLC_1 [CPU 1214C DC/DC/DC | l                                                                       |                           |                 |       |              |                    |                |       | - 1 |
| 「「後留祖恋」                       |                                                                         |                           | PG/PC 接口的       | 类型:   | PN/IE        |                    | •              |       | - 1 |
|                               |                                                                         |                           | PG/PC           | 接□:   | Intel(P) 875 | 77LC Gigabit Netwo | ork Connection | (a)   | - 5 |
|                               |                                                                         |                           | 12001700165     |       |              |                    |                |       |     |
|                               |                                                                         |                           | 1#LI/TW/01.     |       | TILLITE      | 1                  | *              |       |     |
|                               |                                                                         |                           | 第一个             | 网关:   | (3           | )                  | v              |       |     |
| ▶ PIC 新掘巻型                    |                                                                         |                           |                 |       |              |                    |                |       |     |
| ▶ □ 监控与强制表                    |                                                                         | 目标子网中的兼容设备                | :               |       |              | 6                  | ✓显示所有兼容的设      | 1番    |     |
| 四 程序信息                        |                                                                         | 设备                        | 设备类型            | 类型    | ţ            | 包址                 | 目标设备           |       |     |
| ▶ 🛄 设备代理数据                    | aut. alter                                                              | PLC_1                     | CPU 1214C DC/D. | PN/IE | 1            | 92.168.0.1         | PLC_1          |       | - 1 |
| 🔄 文本列表                        | -                                                                       | -                         | -               | PN/IE | i            | 方问地址               |                |       |     |
| 计学研究时 图                       | -                                                                       |                           |                 |       |              |                    |                |       | -1  |
| 147514176123                  | -                                                                       |                           |                 |       |              |                    |                |       |     |
|                               | - 1715 · · · ·                                                          |                           |                 |       |              |                    |                |       | -1  |
|                               | INDR LED                                                                |                           |                 |       |              |                    |                |       | 1   |
|                               |                                                                         |                           |                 |       |              |                    |                |       | 1   |
|                               |                                                                         |                           |                 |       |              |                    | 开始搜            | u索(S) | 1   |
|                               |                                                                         |                           |                 |       |              |                    |                |       | - 1 |
|                               | 仕銭状态信息:                                                                 | A ATTACA TO AN A A A MARK | dead by 171 day |       |              |                    |                |       |     |
|                               | <ol> <li>扫描已结束。1台可<br/>二、二、二、二、二、二、二、二、二、二、二、二、二、二、二、二、二、二、二、</li></ol> | 历回时设备中找到1台兼3              | 谷时设备。           |       |              |                    |                | ~     |     |
|                               | 」: 正在恢复设备信息…                                                            | r#                        |                 |       | - (          |                    |                |       |     |
|                               |                                                                         | 0%                        |                 |       |              |                    |                | Y I   |     |

图 2-8 下载硬件配置

### 2.4 通过标准报文1控制电机起停及速度

S7-1200 通过 PROFIBUS PZD 通信方式将控制字 1(STW1)和主设定值(NSOLL\_A)周 期性的发送至变频器,变频器将状态字 1(ZSW1)和实际转速(NIST\_A)发送到 S7-1200.

控制字:常用控制字如下,有关控制字1(STW1)详细定义请参考"3
 PROFIBUS 报文结构及控制字和状态字"章节。

- 047E(16 进制) 0FF1 停车
- 047F(16 进制) 正转启动

主设定值:速度设定值要经过标准化,变频器接收十进制有符号整数 16384
 (4000H十六进制)对应于 100%的速度,接收的最大速度为 32767 (200%)。参数
 P2000 中设置 100%对应的参考转速。

3. 反馈状态字详细定义请参考"3 PROFIBUS 报文结构及控制字和状态字"章节。

4. 反馈实际转速同样需要经过标准化,方法同主设定值。

示例:通过 TIA PORTAL 软件"监控表"模拟控制变频器起停、调速和监控变频器运行状态。

表 2-2 PLC I/0 地址与变频器过程值

| 数据方向       | PLC I/O 地址 | 变频器过程数据            | 数据类型         |
|------------|------------|--------------------|--------------|
| PLC -> 变频器 | QW64       | PZD1 - 控制字 1(STW1) | 16 进制(16Bit) |

|            | QW66 | PZD2 - 主设定值(NSOLL_A) | 有符号整数(16Bit) |
|------------|------|----------------------|--------------|
| 变频器 -> PLC | IW68 | PZD1 - 状态字 1(ZSW1)   | 16 进制(16Bit) |
|            | IW70 | PZD2 - 实际转速(NIST_A)  | 有符号整数(16Bit) |
| 1 户上录框即    |      | •                    |              |

1. 启动变频器

首次启动变频器需将控制字1(STW1)16#047E 写入QW64 使变频器运行准备就绪,然 后将16#047F 写入QW64 启动变频器。

2. 停止变频器

将 16#047E 写入 QW64 停止变频器;

3. 调整电机转速

将主设定值(NSOLL\_A) 十六进制 2000 写入 QW66,设定电机转速为 750rpm。

4. 读取 IW68 和 IW70 分别可以监视变频器状态和电机实际转速。

| s7-'     | 200 a | nd g150 pzd 🕨 l | PLC_1 [CPU 12140 | : DC/DC/DC] 🔸 🖁 | ≦控与强制表 ▶ | 监控表_1   |     | _ ■■× |
|----------|-------|-----------------|------------------|-----------------|----------|---------|-----|-------|
|          |       |                 |                  |                 |          |         |     |       |
| <b>*</b> | 🥐 月   | 9 🗓 🝠 🕫 🌮       | 00n 00n<br>▶ 1   |                 |          |         |     |       |
|          | i     | 名称              | 地址               | 显示格式            | 监视值      | 修改值     | 9   | 注释    |
| 1        |       |                 | %IW68            | 十六进制            | 16#EF37  |         |     |       |
| 2        |       |                 | %IW70            | 十六进制            | 16#2000  |         |     |       |
| 3        |       | E               | %QW64            | 十六进制 📃          | 16#047F  | 16#047F | 🗹 🔺 |       |
| 4        |       |                 | %QW66            | 十六进制            | 16#2000  | 16#2000 | 🗹 🔺 |       |
| 5        |       |                 | <添加>             |                 |          |         |     |       |
|          |       |                 |                  |                 |          |         |     |       |
|          |       |                 |                  |                 |          |         |     |       |
|          |       |                 |                  |                 |          |         |     |       |
|          |       |                 |                  |                 |          |         |     |       |
|          |       |                 |                  |                 |          |         |     |       |
|          |       |                 |                  |                 | 1        |         |     |       |

图 2-9 监控表

# 3 PROFIBUS 报文结构及控制字和状态字

## 3.1 报文结构

#### 表 3-1 报文结构

| 报文  | PZD 1        | PZD 2            | PZD 3           | PZD 4          | PZD 5          | PZD 6                   | PZD 7   | PZD 8   | PZD 9   | PZD<br>10 |
|-----|--------------|------------------|-----------------|----------------|----------------|-------------------------|---------|---------|---------|-----------|
| 1   | STW1         | NSOLL_<br>A      |                 |                |                |                         |         |         |         |           |
|     | ZSW1         | NIST_A           |                 |                |                |                         |         |         |         |           |
| 2   | STW1         | NSO              | LL_B            | STW2           |                |                         |         |         |         |           |
|     | ZSW1         | NIS              | Т_В             | ZSW2           |                |                         |         |         |         |           |
| 3   | STW1         | NSO              | LL_B            | STW2           | G1_STW         |                         |         |         |         |           |
|     | ZSW1         | NIS.             | Т_В             | ZSW2           | G1_ZSW         | G1_XIS                  | ST1     | G1_X    | IST2    |           |
| 4   | STW1         | NSO              | LL_B            | STW2           | G1_STW         | G2_STW                  |         |         |         |           |
|     | ZSW1         | NIS              | Т_В             | ZSW2           | G1_ZSW         | 更多相关信息,请参见功能图<br>FP2420 |         |         | 能图      |           |
| 20  | STW1         | NSOLL_<br>A      |                 |                |                |                         |         |         |         |           |
|     | ZSW1         | NIST_A_<br>GLATT | IAIST_<br>GLATT | MIST_<br>GLATT | PIST_<br>GLATT | MELD_<br>NAMUR          |         |         |         |           |
| 220 | STW1<br>_ BM | NSO              | LL_B            | STW2_B<br>M    | M_ADD          | M_LIM                   | 未指<br>定 | 未指<br>定 | 未指<br>定 | 未指定       |
|     | ZSW1         | NIST A           | IAIST           | MIST           | WARN           | FAULT                   | ZSW2    | 未指      | 未指      | 未指定       |
|     | _BM          | _                |                 |                | CODE           | CODE                    | _ BM    | 定       | 定       |           |
| 352 | STW1         | NSOLL_<br>A      | PCS7_3          | PCS7_4         | PCS7_5         | PCS7_6                  |         |         |         |           |
|     | ZSW1         | NIST A           | IAIST           | MIST           | WARN           | FAULT                   | 1       |         |         |           |
|     |              | GLATT            | GLATT           | GLATT          | CODE           | CODE                    |         |         |         |           |
| 999 | STW1         | 未指定              | 未指定             | 未指定            | 未指定            | 未指定                     | 未指      | 未指      | 未指      | 未指定       |
|     |              |                  |                 |                |                |                         | 定       | 定       | 定       |           |
|     | ZSW1         | 未指定              | 未指定             | 未指定            | 未指定            | 未指定                     | 未指<br>定 | 未指<br>定 | 未指<br>定 | 未指定       |

### 表 3-2 控制字和设定值一览

| 缩写      | 描述                                      | 参数                                          | 功能图    |  |
|---------|-----------------------------------------|---------------------------------------------|--------|--|
| STW1    | 控制字 1 (接口模式 SINAMICS, p2038 = 0)        | 参见表格"控制字 1(接口模式<br>SINAMICS, p2038 = 0)"    | FP2442 |  |
| STW1    | 控制字 1 (接口模式 VIK-NAMUR,<br>p2038 = 2)    | 参见表格"控制字 1 (接口模式 VIK-<br>NAMUR, p2038 = 2)" | FP2441 |  |
| STW1_BM | 控制字 1 金属工业(接口模式<br>SINAMICS, p2038 = 0) | 参见表格"控制字 1 (接口模式<br>SINAMICS, p2038 = 0)"   | FP2425 |  |
| STW2    | 控制字 2(接口模式 SINAMICS, p2038 = 0)         | 参见表格"控制字 2 (接口模式<br>SINAMICS, p2038 = 0)"   | FP2444 |  |
| STW2_BM | 控制字 2 金属工业(接口模式<br>SINAMICS, p2038 = 0) | 参见表格"控制字 2(接口模式<br>SINAMICS, p2038 = 0)"    | FP2426 |  |
| NSOLL_A | 转速设定值 A (16 位)                          | p1070                                       | FP3030 |  |
| NSOLL_B | 转速设定值 B(32 位)                           | p1155                                       | FP3080 |  |
| PCS7_x  | PCS7 专用设定值                              |                                             |        |  |

### 表 3-3 状态字和实际值一览

| 缩写              | 描述                                      | 参数                                        | 功能图    |
|-----------------|-----------------------------------------|-------------------------------------------|--------|
| ZSW1            | 状态字 1(接口模式 SINAMICS,<br>p2038 = 0)      | 参见表格"状态字 1 (接口模式<br>SINAMICS, p2038 = 0)" | FP2452 |
| ZSW1            | 状态字 1(接口模式 VIK-<br>NAMUR,p2038 = 2)     | 参见表格"状态字 1(接口模式<br>VIK-NAMUR, p2038 = 2)" | FP2451 |
| ZSW1_BM         | 状态字 1 金属工业(接口模式<br>SINAMICS, p2038 = 0) | 参见表格"状态字 1 (接口模式<br>SINAMICS, p2038 = 0)" | FP2428 |
| ZSW2            | 状态字 2(接口模式 SINAMICS,<br>p2038 = 0)      | 参见表格"状态字 2(接口模式<br>SINAMICS, p2038 = 0)"  | FP2454 |
| ZSW2_BM         | 状态字 2 金属工业(接口模式<br>SINAMICS, p2038 = 0) | 参见表格"状态字 2(接口模式<br>SINAMICS, p2038 = 0)"  | FP2429 |
| NIST_A          | 转速实际值 A (16 位)                          | r0063[0]                                  | FP4715 |
| NIST_B          | 转速实际值 B(32 位)                           | r0063                                     | FP4710 |
| IAIST           | 电流实际值                                   | r0068[0]                                  | FP6714 |
| MIST            | 力矩实际值                                   | r0080[0]                                  | FP6714 |
| PIST            | 功率实际值                                   | r0082[0]                                  | FP6714 |
| NIST_GLATT      | 经过滤波的转速实际值                              | r0063[1]                                  | FP4715 |
| IAIST_GLATT     | 经过滤波的电流实际值                              | r0068[1]                                  | FP6714 |
| MIST_GLATT      | 经过滤波的力矩实际值                              | r0080[1]                                  | FP6714 |
| PIST_GLATT      | 经过滤波的功率实际值                              | r0082[1]                                  | FP6714 |
| MELD_NAMUR      | VIK-NAMUR 信息位条                          | r3113,参见表格"NAMUR 信息位<br>条"                |        |
| WARN_CODE       | 报警代码                                    | r2132                                     | FP8065 |
| FEHLER_COD<br>E | 故障代码                                    | r2131                                     | FP8060 |

## 3.2 控制字

表 3-4 控制字

| 控制字位 | 含义        | 参数设置           |
|------|-----------|----------------|
| 0    | ON/OFF1   | P840=r2090.0   |
| 1    | OFF2 停车   | P844=r2090.1   |
| 2    | OFF3 停车   | P848=r2090.2   |
| 3    | 脉冲使能      | P852=r2090.3   |
| 4    | 使能斜坡函数发生器 | P1140=r2090.4  |
| 5    | 继续斜坡函数发生器 | P1141=r2090.5  |
| 6    | 使能转速设定值   | P1142=r2090.6  |
| 7    | 打开抱闸      | P0855=r2090.7  |
| 8    | JOG1      | P1055=r2090.8  |
| 9    | JOG2      | P1056=r2090.9  |
| 10   | 通过 PLC 控制 | P854=r2090.10  |
| 11   | 未使用       |                |
| 12   | 转速控制器使能   | P0856=r2090.12 |
| 13   | 未使用       |                |
| 14   | 闭合抱闸      | P0858=r2090.14 |
| 15   | 未使用       |                |

# 3.3 状态字

表 3-5 状态字

| 状态字位 | 含义         | 参数设置    |
|------|------------|---------|
| 0    | 接通就绪       | r899.0  |
| 1    | 运行就绪       | r899.1  |
| 2    | 运行使能       | r899.2  |
| 3    | JOG 当前有效   | r2139.3 |
| 4    | OFF2 激活    | r899.4  |
| 5    | OFF3 激活    | r899.5  |
| 6    | 禁止合闸       | r899.6  |
| 7    | 驱动就绪       | r2139.7 |
| 8    | 控制器使能      | r2197.7 |
| 9    | 控制请求       | r899.9  |
| 10   | 未使用        |         |
| 11   | 脉冲使能       | r899.11 |
| 12   | 打开抱闸装置     | r899.12 |
| 13   | 抱闸装置闭合指令   | r899.13 |
| 14   | 制动控制的脉冲使能  | r899.14 |
| 15   | 制动控制的设定值使能 | r899.15 |

# 4 文档说明

S7-1200 与 G150 之间的 PROFIBUS 通信入门指南包含 2 个部分:

《S7-1200与G150 CU320-2DP的 PROFIBUS 通信 第1部分 控制变频器起停 及调速》:介绍S7-1200通过周期性通信 PZD 通道(过程数据区)控制和检测变频 器状态。

《S7-1200与G150CU320-2DP的PROFIBUS通信第2部分非周期通信读写变频器参数》:介绍S7-1200通过非周期性通信读写变频器参数。 本文档为第1部分,第2部分文档可在西门子下载中心搜索下载。 下载中心地址: <u>http://www.ad.siemens.com.cn/download/</u>

注: 有关 PROFIBUS 通信内容更详细信息请参考《SINAMICS G150 操作说明》